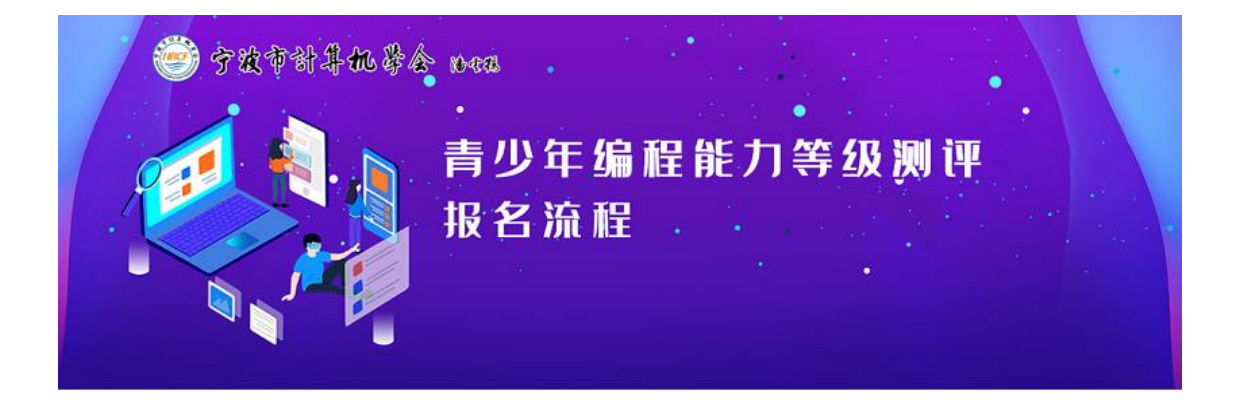

—— 报名流程 ———

1、进入"宁波市计算机学会官网" (http://www.nbcf.org.cn/) 首页,点击"**去报名";** 

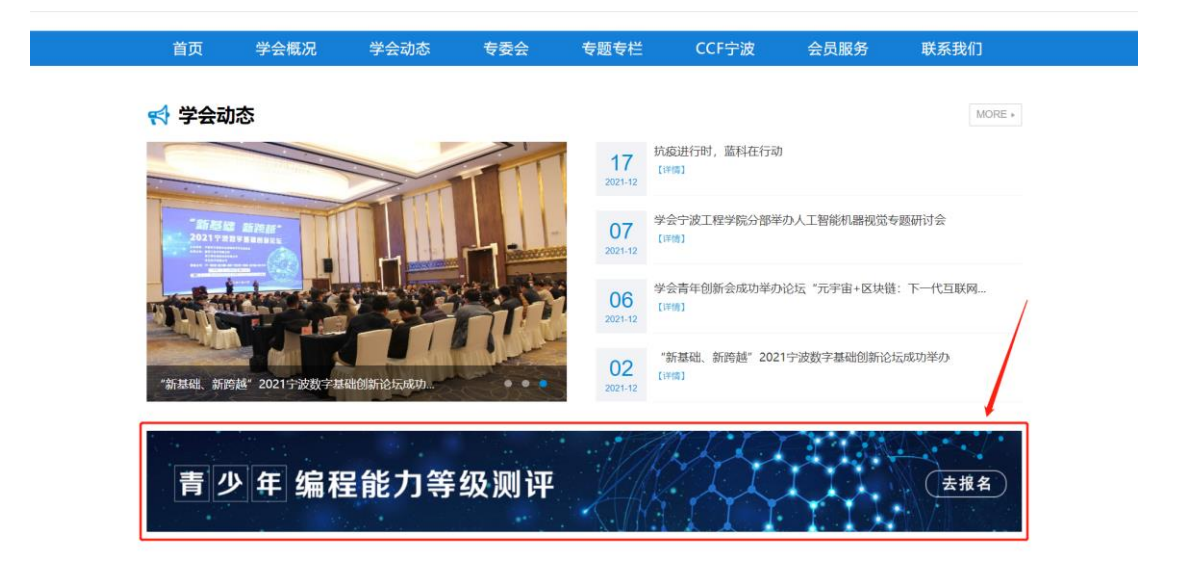

2、进入"青少年编程能力等级测评"网站首页,点击"注册";

| 🌍 宁波市言 | †隼机拳会 | 语示族  |      |                      |          |  |
|--------|-------|------|------|----------------------|----------|--|
| 首页     | 测评公告  | 测评项目 | 资料下载 | 常见问题                 | 联系我们     |  |
| 🕄 测评公告 |       |      |      | 会用户登录 <sup>账号:</sup> |          |  |
|        |       |      |      | 2016-03              | 没有账户? 注册 |  |

3、填写所需信息后点击"提交信息";

|             |                               | / //        |  |
|-------------|-------------------------------|-------------|--|
| 青少年编程能力等级测评 | <u>注册</u><br>账号               | 超级管理员       |  |
|             | 密码                            |             |  |
|             | 调、密码真实姓名                      | 吕婷婷         |  |
|             | 手机号码                          | 18857422117 |  |
|             | <sup>邮 奇 地 业</sup><br>单 位 名 称 | wml达迪飓入度701 |  |
|             | 验证码                           | 3 FR4 3FR4  |  |
|             |                               | 提交信息        |  |
|             |                               |             |  |

4、注册成功后返回首页, 输入"**账号**"及"密码", 点击"登录"完成 登录操作;

| <b>④</b> 宁波市1 | 计算机学会 | ( <b>b</b> .476 |      |                                                                |                |  |
|---------------|-------|-----------------|------|----------------------------------------------------------------|----------------|--|
| 首页            | 测评公告  | 测评项目            | 资料下载 | 常见问题                                                           | 联系我们           |  |
| 🗐 测评公告        |       |                 |      | 2 用户登录           账号:         編編業業長           密码:         ····· | 没有¥户? 注册<br>2录 |  |

5、进入后台首页,打开测评学员栏目,点击"绑定";

| ê | 宁波市言 | †算机拳会 | 语干扰  |      |      |                     |  |
|---|------|-------|------|------|------|---------------------|--|
|   | 首页   | 测评公告  | 测评项目 | 资料下载 | 常见问题 | 联系我们                |  |
| ; | 则评公告 |       |      |      |      | 総傑篮理員<br>計造页<br>計造录 |  |

| <b>运</b><br>青少年编程能力等级测评 | <b>Q</b> | 首页 > 测记 | 『学员    |       |            |     |     |      |     |     | 欢迎你,  | 超级管理   | 员           | e             |
|-------------------------|----------|---------|--------|-------|------------|-----|-----|------|-----|-----|-------|--------|-------------|---------------|
| 1                       | 考生绑定     |         |        |       |            |     |     |      |     |     | A     | × 解除卵道 | <b>+</b> ## | <b>3</b> Mill |
| 📈 हेव                   |          | 姓名      | 有效     | 正件    | 生日         | 照片  |     | 监护人  | 监护  | 人电话 | CSP证书 | Ł      | 操作          |               |
|                         | •        | 小王      | 330212 | 94410 | 2013-05-19 |     |     | 小王爸爸 | 134 | 08  | 有效证书  | ß      | 信息贷款 🗙      | 解除绑定          |
| 🖌 测评学员                  | 0        | 张三      | 33021  | 77075 | 1995-09-05 |     |     | 张爸爸  | 18  | 388 | 有效证书  | ß      | 自息原欲 🗙      | 解除绑定          |
|                         |          | 李四      | 33021  | 78975 | 1995-09-05 | +   |     | 李爸爸  | 18  | 388 | 无证书   | ß      | 信息修改 🗙      | 解除绑定          |
| 🄽 测评报名                  |          | 张三      | 3302   | 76814 | 1995-09-05 |     |     | 张爸爸  | 18  | 8   | 无证书   | ß      | 信息修改 🗙      | 解除绑定          |
|                         | 0        | 赵六      | 3302   | 7480X | 1995-09-05 | •   |     | 赵爸爸  | 188 | 38  | 无证书   | ß      | 信息印改 🗙      | 解除哪定          |
| 🛃 测评缴费                  | 0        | 周七      | 3302   | '4155 | 2000-05-12 |     |     | 小明   | 188 | 8   | 无证书   | ß      | 医急修改 🗙      | 解除御定          |
| ☆ 瀬洋成績     ☆     へ人中心   |          |         |        |       |            |     |     |      |     |     |       |        |             |               |
|                         |          |         |        |       |            | 共6条 | < 1 | 5    |     |     |       |        |             |               |

## 6、填写所需信息后点击"**绑定**"完成学员绑定操作

|         | 曾成 > 潮評学員     ○                               | 欢迎你,超级管理员  |
|---------|-----------------------------------------------|------------|
|         | 4±## 2 (2560)                                 |            |
| 🗭 普班    | □   :註名 ♥ · · · · · · · · · · · · · · · · · · | CSPIE B MA |
|         | ● 小王 ● 有效证件 - 身份证 ▼ 3302122 ● 4410            |            |
| 📷 测评学员  |                                               |            |
|         | □ 李□ *性别 ●男 ○女 *生日 2013-05-19 ③               |            |
| 🛄 测评报名  | C #= 8888888                                  |            |
|         |                                               |            |
| 🛃 测评做费  | D 用七 8088888                                  |            |
|         | *就读学校 董山小学 ♥ ♥ □ □ = 年級                       |            |
| 😪 miran | [指导老师] 张老师 [导列联系方式] 123876545                 |            |
| 😨 个人中心  |                                               |            |
|         |                                               |            |
|         |                                               |            |
|         |                                               |            |
|         |                                               |            |
|         |                                               |            |
|         |                                               |            |

## 7、打开测评报名栏目,点击"我要报名";

| <b>送</b><br>香少年编程能力等级测评 | 9    | 首页 > 测评报名 |    |         |    |         |                           | 欢迎你,超级管 | <sup>達理员</sup> |
|-------------------------|------|-----------|----|---------|----|---------|---------------------------|---------|----------------|
|                         | 测评报名 |           |    |         |    |         |                           |         |                |
| ▶ 首页 4                  |      | 测评名称      | I. | 课程级别    | Ū, | 报名要求    | 报名时间                      | 测评费用    | 操作             |
|                         | 0    | C++级测评    |    | C++(一級) |    | 符合条件者报名 | 12-17 15:50 至 12-17 16:40 | 10      | 🕑 点击提名         |
| 🗑 测评学员                  |      |           |    |         |    |         |                           |         |                |
| 🔽 测评报名                  |      |           |    |         |    |         |                           |         |                |
| 🚬 测详缴费                  |      |           |    |         |    |         |                           |         |                |
| 😪 测评成绩                  |      |           |    |         |    |         |                           |         |                |
| 🛃 个人中心                  |      |           |    |         |    |         |                           |         |                |
|                         |      |           |    |         |    |         |                           |         |                |
|                         |      |           |    |         |    |         |                           |         |                |
|                         |      |           |    |         |    |         |                           |         |                |
|                         |      |           |    |         |    | 共1条 < 1 | 3                         |         |                |

8、勾选需要报名的学员,点击"报名",扫码付款即可完成缴费操

作。

| 624%EE/#289                                                                                                    | 9                |                                                                                                    |                                                          |                                                                           |                           |                                          |                                                                                                    |                                                                                                 |                                                                                                    |                                                                                                    |                                            |                                          | n <b>F</b>                           |
|----------------------------------------------------------------------------------------------------|------------------|----------------------------------------------------------------------------------------------------|----------------------------------------------------------|---------------------------------------------------------------------------|---------------------------|------------------------------------------|----------------------------------------------------------------------------------------------------|-------------------------------------------------------------------------------------------------|----------------------------------------------------------------------------------------------------|----------------------------------------------------------------------------------------------------|--------------------------------------------|------------------------------------------|--------------------------------------|
|                                                                                                    | 测证报名             |                                                                                                    | <b>卧住旧</b> 名                                             | _                                                                         |                           | _                                        |                                                                                                    |                                                                                                 |                                                                                                    | X                                                                                                    |                                            |                                          |                                      |
| 🧖 itu                                                                                                    |                  | *                                                                                                    |                                                          |                                                                           |                           | 请输入搜索                                    | 关键字                                                                                                    |                                                                                                 |                                                                                                    | 〇根名                                                                                                    | ◎ 移除报名                                     | 评查用                                      |                                      |
|                                                                                                    |                  |                                                                                                    | 0 4                                                      | 生姓名                                                                       | 身份证                       | 状态                                       | 就读学校                                                                                                    | 年級                                                                                              | 指导老师                                                                                                    | 联系                                                                                                    | 方式                                         | 10                                       |                                      |
| <b>一</b> 测评学员                                                                                                    |                  |                                                                                                    |                                                          | 小王                                                                        | 33021200400549441         | 0 未报名                                    | 董山小学                                                                                                    | 三年级                                                                                             | 张老师                                                                                                    | 12387                                                                                                    | 6545                                       |                                          |                                      |
| MITRA                                                                                                    |                  |                                                                                                    |                                                          | 张三                                                                        | 33021210000007707         | 5 未报名                                    | 影州外国语中学                                                                                                    | 二年级                                                                                             | 李老三3                                                                                                    | 134567                                                                                                    | 81234                                      |                                          |                                      |
|                                                                                                    |                  |                                                                                                    |                                                          | 李四                                                                        | 3302121000007897          | 5 未报名                                    | 宁波第十九中学                                                                                                    | 一年级                                                                                             | 李老三2                                                                                                    | 134567                                                                                                    | 81234                                      |                                          |                                      |
| <b>日</b> 测计微数                                                                                                    |                  |                                                                                                    | 0                                                        | 张三                                                                        | 330212.000007581          | <ul> <li>4 未报名</li> <li>× ±坦々</li> </ul> | 李关弟中学                                                                                                    | 一年级                                                                                             | 李老三1                                                                                                    | 134567                                                                                                    | 81234                                      |                                          |                                      |
| D SUCCESS                                                                                                    |                  |                                                                                                    | 0                                                        | 周七                                                                        | 330212 180                | 5 未报名                                    | 有知头强小学                                                                                                    | 一年级                                                                                             | 学名二                                                                                                    | 134567                                                                                                    | 9@sina.com                                 |                                          |                                      |
| M2 No 11 You Val                                                                                                    |                  | L. L. L.                                                                                                    |                                                          |                                                                           |                           |                                          | Jacob C. C.                                                                                                    |                                                                                                 | an early                                                                                                    |                                                                                                    |                                            |                                          |                                      |
| <b>蒙</b> 个人中心                                                                                                    |                  |                                                                                                    |                                                          |                                                                           |                           |                                          |                                                                                                    |                                                                                                 |                                                                                                    |                                                                                                    |                                            |                                          |                                      |
|                                                                                                    |                  |                                                                                                    |                                                          |                                                                           |                           | 「首页」「上页                                  | 当前 1页 共 1页                                                                                                    | 「下页」(風页)                                                                                        |                                                                                                    |                                                                                                    |                                            |                                          |                                      |
|                                                                                                    |                  |                                                                                                    |                                                          |                                                                           |                           |                                          |                                                                                                    |                                                                                                 |                                                                                                    |                                                                                                    |                                            |                                          |                                      |
|                                                                                                    |                  |                                                                                                    |                                                          |                                                                           |                           |                                          |                                                                                                    |                                                                                                 |                                                                                                    |                                                                                                    |                                            |                                          |                                      |
|                                                                                                    |                  |                                                                                                    |                                                          |                                                                           |                           |                                          |                                                                                                    |                                                                                                 |                                                                                                    |                                                                                                    |                                            |                                          |                                      |
|                                                                                                    |                  |                                                                                                    |                                                          |                                                                           |                           |                                          |                                                                                                    |                                                                                                 |                                                                                                    |                                                                                                    |                                            |                                          |                                      |
|                                                                                                    |                  |                                                                                                    |                                                          |                                                                           |                           |                                          |                                                                                                    |                                                                                                 |                                                                                                    |                                                                                                    |                                            |                                          |                                      |
| <b>*</b>                                                                                                    | •                | (1754) Tabl                                                                                                    |                                                          |                                                                           |                           |                                          | 共1条 2                                                                                                    |                                                                                                 |                                                                                                    |                                                                                                    |                                            |                                          |                                      |
| ADHARANTANA                                                                                                    | 9                | 首页 > 测                                                                                                    | ITHE S                                                   |                                                                           |                           |                                          | <u>共</u> 1条    (*)                                                                                                    |                                                                                                 |                                                                                                    |                                                                                                    | 1                                          | QOR, DOTE                                | · E                                  |
| adamerin wamir                                                                                                    | <b>Q</b><br>NF#8 | 首页 > 测                                                                                                    | triit s                                                  |                                                                           |                           |                                          | <u>共</u> (条。  字                                                                                                    |                                                                                                 |                                                                                                    |                                                                                                    | 100                                        | 欢迎你, <u>组</u> 级管理。                       | A (5-11)                             |
| арацияна<br>1994 - 1994 -                                                                                                    | Nifika<br>I      | 首页 > 3))<br>学生报名                                                                                                    | 汗胆 名                                                     |                                                                           |                           |                                          | 共1条 [1]                                                                                                    | _                                                                                               |                                                                                                    |                                                                                                    | X                                          | 改迎你, 超级管理。<br><b>利评费用</b>                | A (5.00)                             |
| азаранасалананананананананананананананананан                                                                                                    | <b>9</b>         | 首页 > 则)<br>≠±R2                                                                                                    | 叶根 名                                                     |                                                                           | 报名徵费                      |                                          | #14   V                                                                                                    | 3 X                                                                                             |                                                                                                    | 探名                                                                                                    | <b>X</b><br>探名                             | 秋迎你, <u>组级</u> 管理<br><b>利评</b> 录用<br>10  |                                      |
| кэнчий (1944)<br>С. П.К.<br>С. М.Н.Ф.А.                                                                                                    |                  | 首页 > 测1<br>学生报名                                                                                                    | F-HL 名       学生姓名       小王                               | 3302122                                                                   | 报名邀费                      | 数费 3 人,待                                 | ±14<br>★ 30 元 博繁信扫描<br>的延迟、徽贵成功请不                                                                                                    | ◎ ×<br>1下面二推码进<br>奏重复敬费                                                                         |                                                                                                    | <ul> <li>線名</li> <li>総合</li> <li>総合</li> <li>総合</li> <li>総合</li> <li>第二</li> <li>第二</li> <li< th=""><th>来<br/>探名</th><th>改迎你,<u>组级管理</u><br/><b>教评意用</b><br/>10</th><th>A <u>E 100</u><br/>A E 100<br/>A E 100</th></li<></ul>                                                       | 来<br>探名                                    | 改迎你, <u>组级管理</u><br><b>教评意用</b><br>10    | A <u>E 100</u><br>A E 100<br>A E 100 |
| Краникаларына<br>Краникаларына<br>Салар<br>Митра                                                                                                    | <b>夏</b><br>期時期あ | 前页 > 测                                                                                                    | <b>平根名</b><br>学生姓名<br>小王<br>张三                           | 3302122<br>3302122                                                        | 报名總費                      | 教費 3 人,待<br>有不同課度<br>(二) 144             | 共19<br>1歳 30 元.清策復日編<br>1928、 截乗成功博不<br>55554100                                                                                                    | ☑ X<br>市下面二推码进<br>要重复款费                                                                         |                                                                                                    |                                                                                                    | ₩ A                                        | 0.回作: <u>和助</u> 行死!<br><b>利汗気用</b><br>10 | A Ser                                |
| Кфиникалициин<br>Кфиникалициин<br>СССССССССССССССССССССССССССССССССС                                                                                                    |                  | 前項 > 訓<br>学主報名<br>〇<br>〇<br>〇                                                                                                    | <b>评損名</b><br>学生姓名<br>小王<br>张三<br>李四                     | 330212<br>330212<br>330212                                                | <b>探系總要</b><br>C++        | 1章 3 人将<br>各不同時間<br>中午一日                 | A13<br>1章 30 元律常信日指<br>514 章章章中译不                                                                                                    | 20 ×<br>所面二维码进<br>要重复激费                                                                         |                                                                                                    | 原名                                                                                                    | ) ×<br>(£4                                 | 改进体,超级管理。<br><b>测计数用</b><br>10           | A <b>Ser</b><br>A <b>Ser</b><br>(C   |
| хэриналуунун<br>С П Х<br>МИТУЛ<br>МИТИА<br>МИТИА                                                                                                    | Mirika<br>I      | <ul> <li>首 ① &gt; 測</li> <li>学生現る</li> <li>○</li> <li>○</li> <li>○</li> <li>○</li> </ul>                                                                                                    | <b>学生姓名</b><br>小王<br>张三<br>张三                            | 3302122<br>3302122<br>3302122<br>3302122                                  | 邦高電費     C+               |                                          |                                                                                                    | <b>20</b> X<br>17 国二维码进<br>要重复称费                                                                |                                                                                                    | <ul> <li>         ・</li> <li>         ・</li></ul>        | 探名<br>···································· | 改进体,超级管理。<br><b>测评数用</b> 1<br>10         | X                                    |
| артанай/нанани<br>11 К<br>11 К<br>1 | O I              | 首页 > 測 学生探る ○   ○   ○   ○   ○   ○   ○   ○   ○   ○   ○   ○   ○   ○   ○   ○   ○   ○   ○   ○   ○   ○   ○   ○   ○   ○   ○   ○   ○   ○   ○   ○   ○   ○   ○   ○   ○   ○   ○   ○   ○   ○   ○   ○   ○   ○   ○   ○   ○   ○   ○   ○   ○   ○   ○   ○   ○   ○   ○   ○   ○   ○   ○   ○   ○   ○   ○   ○   ○   ○   ○   ○   ○   ○   ○   ○   ○   ○   ○   ○   ○   ○   ○   ○   ○   ○   ○   ○   ○   ○   ○   ○   ○   ○   ○   ○   ○   ○   ○   ○   ○   ○   ○   ○   ○   ○   ○   ○   ○   ○   ○   ○   ○   ○   ○   ○   ○   ○   ○   ○   ○   ○   ○   ○   ○   ○   ○   ○   ○   ○   ○   ○   ○   ○   ○   ○   ○   ○   ○   ○   ○   ○   ○   ○   ○   ○   ○   ○   ○   ○   ○   ○   ○   ○   ○   ○   ○   ○   ○   ○   ○   ○   ○   ○   ○   ○   ○   ○   ○   ○   ○   ○   ○   ○   ○   ○   ○   ○   ○   ○   ○   ○   ○   ○                                                                                                      | <b>学生姓名</b><br>小王<br>张三<br>张三<br>赵六                      | 3302122<br>3302122<br>3302122<br>3302122<br>3302122                       |                           |                                          |                                                                                                    | ◎ × ○<br>○<br>○<br>○<br>○<br>○<br>○<br>○<br>○<br>○<br>○<br>○<br>○<br>○<br>○<br>○<br>○<br>○<br>○ | 9  <br>9  <br>1    <br>1    <br>1    <br>1    <br>1    <br>1    <br>1                                                                                                    | 様在<br>使在<br>で<br>単株                                                                                                    | 》×<br>探名                                   | 改理体,相似管理!<br><b>测评资用</b> 1<br>10         | X C.                                 |
| <ul> <li>▲ 2 + 54 × 54 × 54 + 54 × 54 × 54 × 54 × 54</li></ul>                                                                                                    |                  |                                                                                                    | <b>学生姓名</b><br><b>学生</b> 小 张 李 张 赵 周七                    | 3302122<br>3302122<br>3302122<br>3302122<br>3302122<br>3302122<br>3302122 |                           |                                          |                                                                                                    | [2]  X<br>1下面二推码进<br>要重复称责                                                                      |                                                                                                    | ○ 時間<br>秋春 ● 時間<br>秋春カス式<br>123876545<br>13456781234<br>13456781234<br>13456781234                                                                                                    | RZ<br>OON                                  | 收担休,相应管理<br><b>测环变用</b><br>10            |                                      |
|                                                                                                    |                  | 第1日本 (1997)<br>(1997)<br>(1997) | <b>学生姓名</b><br><b>学生</b> 小张三 四<br>张 赵 元<br>周七            | 3302122<br>3302122<br>3302122<br>3302122<br>3302122<br>3302122            | <b>現名敬意</b><br><b>C++</b> |                                          |                                                                                                    | ② X<br>下面二维码进<br>奏量复杂费                                                                          |                                                                                                    | ○ 時間:<br>秋系力式<br>123976545<br>13456781234<br>13456781234<br>13456781234                                                                                                    | P X                                        | 收理你,相应管理<br><b>测开负用</b><br>10            |                                      |
| К. () К. ()                                                                                                    |                  | 前 ∬ > 測                                                                                                    | <b>学生姓名</b><br><b>学生姓名</b><br>小王<br>李四<br>张三<br>赵六<br>周七 | 3302122<br>3302122<br>3302122<br>3302122<br>3302122<br>3302122            | TA会理费     O→→             |                                          | 413<br>14.30 - 48 - 614<br>14.4 - 68 - 64 - 64<br>14.4 - 68 - 64<br>14.4 - 68<br>14.4 - 68 | ○○○○○○○○○○○○○○○○○○○○○○○○○○○○○○○○○○○○                                                            | Image: second second | <ul> <li>液在 ● 時除</li> <li>         ・ 戦争</li> <li>         ・ 戦争</li> <li>         ・ 戦争</li> <li>         ・ 戦争</li> <li>         ・ 戦争</li> <li>         ・ 戦争</li> <li>         ・ 戦争</li> <li>         ・</li> <li>         ・</li>     &lt;</ul> | ア ×<br>探査                                  | 吹迎体,起放管理】<br><b>测计费用</b><br>10           |                                      |
| <ul> <li>★ クリト NATE # 1/1 (**********************************</li></ul>                                                                                                    |                  | 首 氏 > 測 学生現名 ○   ○   ○   ○   ○   ○   ○   ○   ○   ○   ○   ○   ○   ○   ○   ○   ○   ○   ○   ○   ○   ○   ○   ○   ○   ○   ○   ○   ○   ○   ○   ○   ○   ○   ○   ○   ○   ○   ○   ○   ○   ○   ○   ○   ○   ○   ○   ○   ○   ○   ○   ○   ○   ○   ○   ○   ○   ○   ○   ○   ○   ○   ○   ○   ○   ○   ○   ○   ○   ○   ○   ○   ○   ○   ○   ○   ○   ○   ○   ○   ○   ○   ○   ○   ○   ○   ○   ○   ○   ○   ○   ○   ○   ○   ○   ○   ○   ○   ○   ○   ○   ○   ○   ○   ○   ○   ○   ○   ○   ○   ○   ○   ○   ○   ○   ○   ○   ○   ○   ○   ○   ○   ○   ○   ○   ○   ○   ○   ○   ○   ○   ○   ○   ○   ○   ○   ○   ○   ○   ○   ○   ○   ○   ○   ○   ○   ○   ○   ○   ○   ○   ○   ○   ○   ○   ○   ○   ○   ○   ○   ○   ○   ○   ○   ○   ○   ○   ○   ○   ○   ○   ○   ○   ○   ○   ○   ○   ○   ○   ○   ○   ○   ○                                                                                                      | <b>学社姓名</b><br><b>学生姓名</b><br>小王<br>茶四<br>米三<br>私六<br>周七 | 3302122<br>3302123<br>3302123<br>3302123<br>3302123<br>3302123            | Tea要     C++              |                                          | 443<br>443<br>443<br>443<br>443<br>443<br>443<br>443<br>443<br>443                                                                                                    | ② ▲ 第二章 第二章 第二章 第二章 第二章 第二章 第二章 第二章 第二章 第二章                                                     |                                                                                                    | ぼ在 ● 時間     「「「「」」     「「」     「「」     「「」     「「」     「」     「「」     「」     「」     「」     「」     「」     「」     「」     「」     「」     「」     「」     「」     「」     「」     「」     「」     「」     「」     「」     「」     「」     「」     「」     「」     「」     「」     「」     「」     「」     「」     「」     「」     「」     「」     「」     「」     「」     「」     「」     「」     「」     「」     「」     「」     「」     「」     「」     「」     「」     「」     「」     「」     「     「」     「」     「」     「」     「」     「」     「」     「」     「」     「」     「」     「」     「」     「」     「」     「」     「」     「」     「」     「」     「」     「」     「」     「」     「」     「」     「」     「」     「」     「」     「」     「」     「」     「」     「」     「」     「」     「」     「」     「」     「」     「」     「」     「     「」     「」     「     「」     「」     「      「      「      「      「      「      「      「      「      「      「      「      「      「      「      「      「      「      「      「      「      「      「      「      「      「      「      「      「      「      「      「      「      「      「      「      「      「      「      「      「      「      「      「      「      「      「      「      「      「      「      「      「      「      「      「      「      「      「      「      「      「      「      「      「      「      「      「      「      「      「      「      「      「      「      「      「      「      「      「      「      「      「      「      「      「      「      「      「      「      「      「      「      「      「      「      「                                                                                                     | 「文字】<br>「学会」<br>「「「」」<br>「」」               | <b>秋迎体,起版管理</b> 】<br><b>测计索用</b><br>10   |                                      |
| <ul> <li> (1) (1) (1) (1) (1) (1) (1) (1) (1) (1)</li></ul>                                                                                                    |                  | 第項 > 測)<br>学生現名<br>                                                                                                    | <b>学生姓名</b><br><b>学生姓名</b><br>小雅三司三<br>赵六<br>周七          | 3302122<br>330212<br>330212<br>330212<br>330212<br>330212<br>330212       |                           |                                          | A13<br>1度 30 元课版包括<br>1944、图表电路<br>10 页表 1页 (13)                                                                                                    | <b>2</b> X<br>下面二维码进<br>要重复敬贷<br>面面                                                             |                                                                                                    | 版表                                                                                                    | W X                                        | <b>共担体,起版管理</b> ↓<br><b>测评费用</b><br>10   |                                      |
| <ul> <li>         ・・・・・・・・・・・・・・・・・・・・・・・・・・・・・</li></ul>                                                                                                    |                  | <ul> <li>第二、第二、第二、第二、第二、第二、第二、第二、第二、第二、第二、第二、第二、第</li></ul>                                                                                                    | (子)此名 (学生姓名) 小王 茶三 茶三 私六 周七                              | 3302122<br>330212<br>330212<br>330212<br>330212<br>330212                 |                           |                                          | на 30 ж. на пана<br>Бак. векана<br>Составана<br>Пана и стала<br>Алад 12. (та)                                                                                                    | (2) X<br>IT 面二维码进<br>要重复称责                                                                      |                                                                                                    | ■<br>課意<br>課意力式<br>123876545<br>13456781234<br>13456781234<br>840619@sina.cl<br>13456781234                                                                                                    | W Z                                        | <b>秋理体,超级管理</b> ↓<br><b>测评费用</b><br>10   |                                      |
| <ul> <li> (1) (1) (1) (1) (1) (1) (1) (1) (1) (1)</li></ul>                                                                                                    |                  | 紙 < 11 in 11 in 12 in 12 in                                                                                                    | FLL名 学生姓名 小王 水王 死三 那三 那二 第七 周七                           | 3302122<br>3302122<br>3302122<br>3302122<br>3302122                       |                           |                                          | а 30 ж. якана<br>Бы. екселан<br>Парана<br>андана (178)                                                                                                    | ()<br>()<br>()<br>()<br>()<br>()<br>()<br>()<br>()<br>()<br>()<br>()<br>()<br>(                 |                                                                                                    | ○ 日本<br>一部<br>一部<br>一部<br>一部<br>一部<br>日本<br>一部<br>日本<br>一部<br>日本<br>一部<br>一部<br>日本<br>一部<br>一部<br>一部<br>一部<br>一部<br>一部<br>一部<br>一部<br>一部<br>一部                                                                                                    | 深去<br>。<br>。<br>。<br>。                     | 改理体, 超级管理)<br>第译数用<br>10                 |                                      |